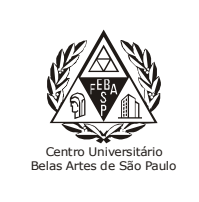

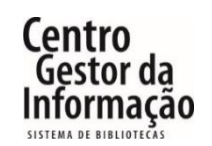

Título Sophia Biblioteca – Aplicativo mobile

Manual com passo a passo da utilização do novo aplicativo Sophia Biblioteca do Centro Universitário Belas Artes para smartphones.

 O aplicativo "Sophia Biblioteca"<sup>1</sup> pode ser encontrado e baixado nas lojas de distribuição digital de jogos e aplicativos para smartphones, como Google PlayStore<sup>2</sup> e App Store<sup>3</sup>;

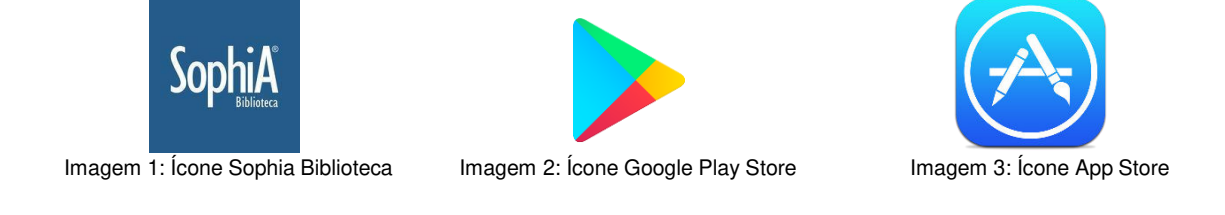

 Ao instalar e iniciar o aplicativo "Sophia Biblioteca" em seu smartphone, aparecerá uma tela<sup>4</sup> para selecionar a instituição no primeiro acesso, no qual deverá ser escrito no campo em branco o nome belas artes;

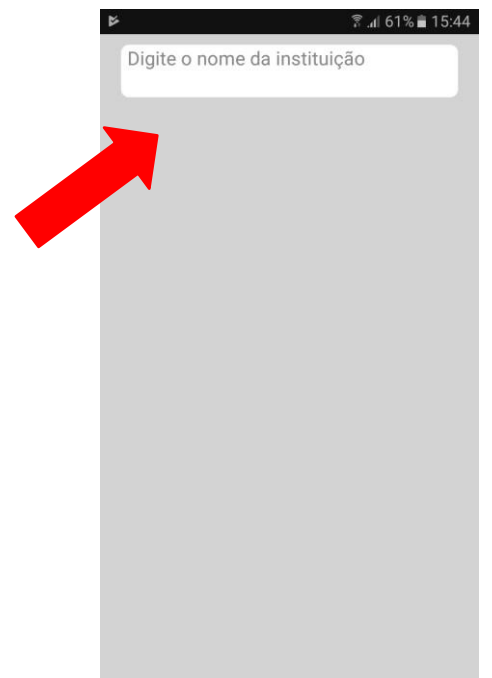

Imagem 4: Tela inicial do Sophia Biblioteca

**3.** Em seguida selecione Biblioteca Belas Artes<sup>5</sup>, como exibido abaixo;

|   | <u>bela</u> | s       |                        |          | h. 🕄 | 60% 💼 | 15:47 |  |
|---|-------------|---------|------------------------|----------|------|-------|-------|--|
| ( |             | Bib     | Biblioteca Belas Artes |          |      |       |       |  |
|   |             |         |                        |          |      |       |       |  |
|   | hat         |         | 0.                     | le e     | DI   | 140   |       |  |
|   | Dela        | as<br>D | Be                     | elas     | 8E   | LAS   | 2     |  |
|   |             |         | 4                      | 5 0      |      | 9     | U     |  |
|   | d N         | v e     | r                      | t y      | u    | i o   | р     |  |
|   | а           | s       | d f                    | g        | h j  | k     | 1     |  |
|   | +           | z       | x c                    | v        | b n  | m     |       |  |
|   | Sym         | Ŷ       | Por                    | tuguês(B | R)   | •     | ок    |  |

Imagem 5: Seleção da Instituição Belas Artes

4. Após a seleção da instituição, irá aparecer a tela Home<sup>6</sup> do aplicativo, na qualé possível *realizar buscas de obras, fazer renovações, verificar reservas e mensagen* 

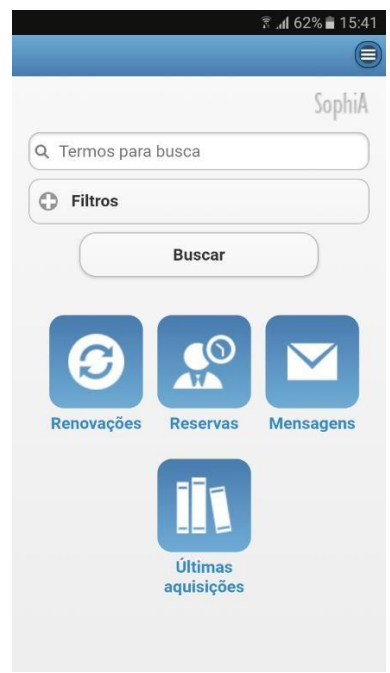

Imagem 6: Tela Home do aplicativo

5. Para realizar buscas é possível selecionar alguns filtros<sup>7</sup>, como: *título da obra,tipo de material* e *biblioteca* em que deseja procurar as obras, em seguida digite o termo em que está buscando e clique em Buscar;

| SophiA                        |
|-------------------------------|
| Q Termos para busca           |
| Filtros                       |
| Qualquer campo                |
| Qualquer material             |
| Qualquer biblioteca           |
| Com conteúdo digital          |
| Buscar                        |
|                               |
| Renovações Reservas Mensagens |

Imagem 7: Tela Home do aplicativo

6. Para reservar uma obra efetue login, faça a busca e reserve a obra;

| Voltar                                      | (arbit                                                                                                    |
|---------------------------------------------|----------------------------------------------------------------------------------------------------|
|                                             | C                                                                                                    |
|                                             | Sobura                                                                                                    |
| A ÉTICA                                     | A ética é possível num<br>mundo de consumidores?                                                                                                    |
| É POSSIVEL<br>NUM MUNDO DE<br>CONSUMIDORES? | Bauman, Zygmunt                                                                                                    |
|                                             |                                                                                                    |
| Inf.<br>publicação                          | Livro - Português                                                                                                    |
| Nº de<br>chamada                            | 316 B341et                                                                                                    |
| Imprenta                                    | Rio de Janeiro : Zahar, 2011.                                                                                                    |
| Assuntos                                    | 1. Consumo (Economia) -<br>Aspectos morais e éticos . 2.<br>Globalização - Aspectos morais<br>e éticos . 3. Ética - Aspectos<br>sociais . 4. Ética - Sociologia . 5.<br>Modernidade - Antropologia<br>social |
|                                             | Inf.<br>publicação<br>Nº de<br>chamada<br>Imprenta                                                                                                    |

Imagem 9: Login

Imagem 10: Reservar obra

7. Para renovar materiais, clique em Renovações na página *Home* do aplicativo, ao aparecer os materiais que estão emprestados, clique em Renovar;

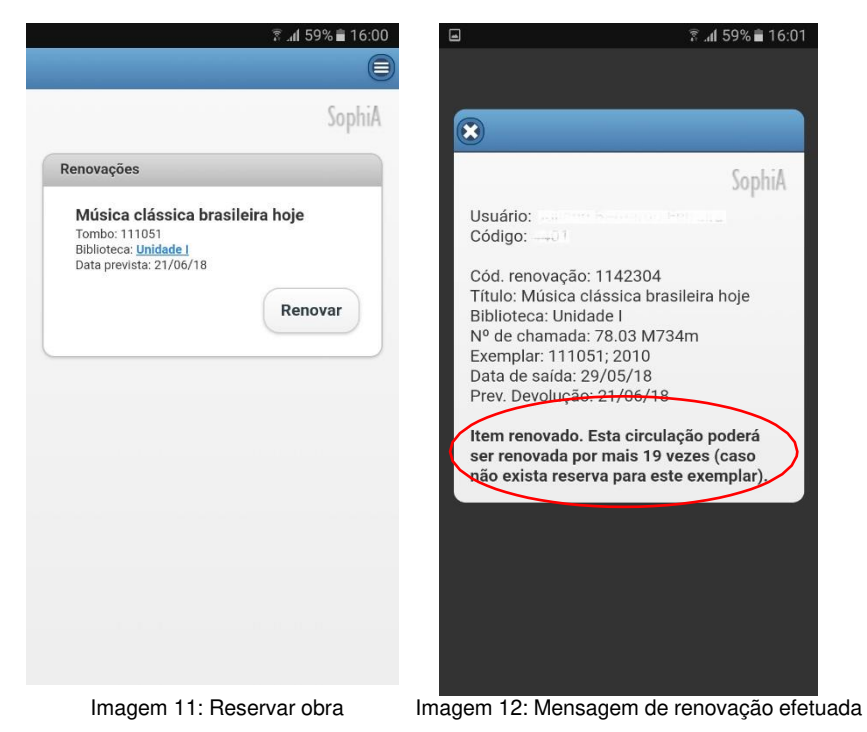

Em caso de dúvida entrar em contato com a biblioteca:

Biblioteca-mailing@belasartes.br ou (11) 5576-5769